# "正大杯"第十四届全国大学生市场调查与分析大赛 省赛线上提交竞赛作品操作指南

(适用于专科组、本科组、研究生组)

| <i>—`</i> , | 登录)                 | \□            | 1  |
|-------------|---------------------|---------------|----|
|             | (-)                 | 团队后台          | 2  |
|             | $(\underline{-})$   | 院校后台          | 3  |
| <u> </u>    | 团队登                 | 登录            | 4  |
|             | (-)                 | 团队登录、注册及信息修改  | 4  |
|             | 1.                  | 团队注册          | 4  |
|             | 2.                  | 团队登录          | 5  |
|             | 3.                  | 忘记登录密码        | 5  |
|             | 4.                  | 注意事项          | 5  |
|             | 5.                  | 个人信息修改        | 5  |
|             | $( \underline{-} )$ | 团队与作品管理       | 6  |
|             | 1.                  | 填写团队信息        | 7  |
|             | 2.                  | 提交竞赛作品        | 7  |
|             | 3.                  | 院校后台提交成功操作流程1 | 0  |
|             | 4.                  | 注意事项1         | 2  |
| 三、          | 院校登                 | 逢录            | 3  |
|             | (-)                 | 院校登录入口及界面1    | 3  |
|             | 1.                  | 登录入口网址1       | 3  |
|             | 2.                  | 登录界面 1        | 3  |
|             | 3.                  | 忘记密码1         | 3  |
|             | $(\underline{-})$   | 院校后台功能 1      | 4  |
|             | 1.                  | 个人信息 1        | 4  |
|             | 2.                  | 指导教师1         | 5  |
|             | 3.                  | 竞赛作品审核 1      | 6  |
|             | 4.                  | 注意事项1         | 7  |
| 四、          | 组委会                 | 会联系方式1        | .7 |

一、登录入口

搜索进入中国商业统计学会官方网站(<u>http://www.china-cssc.org/</u>) →点击调查分析技能大赛→点击团队实践赛

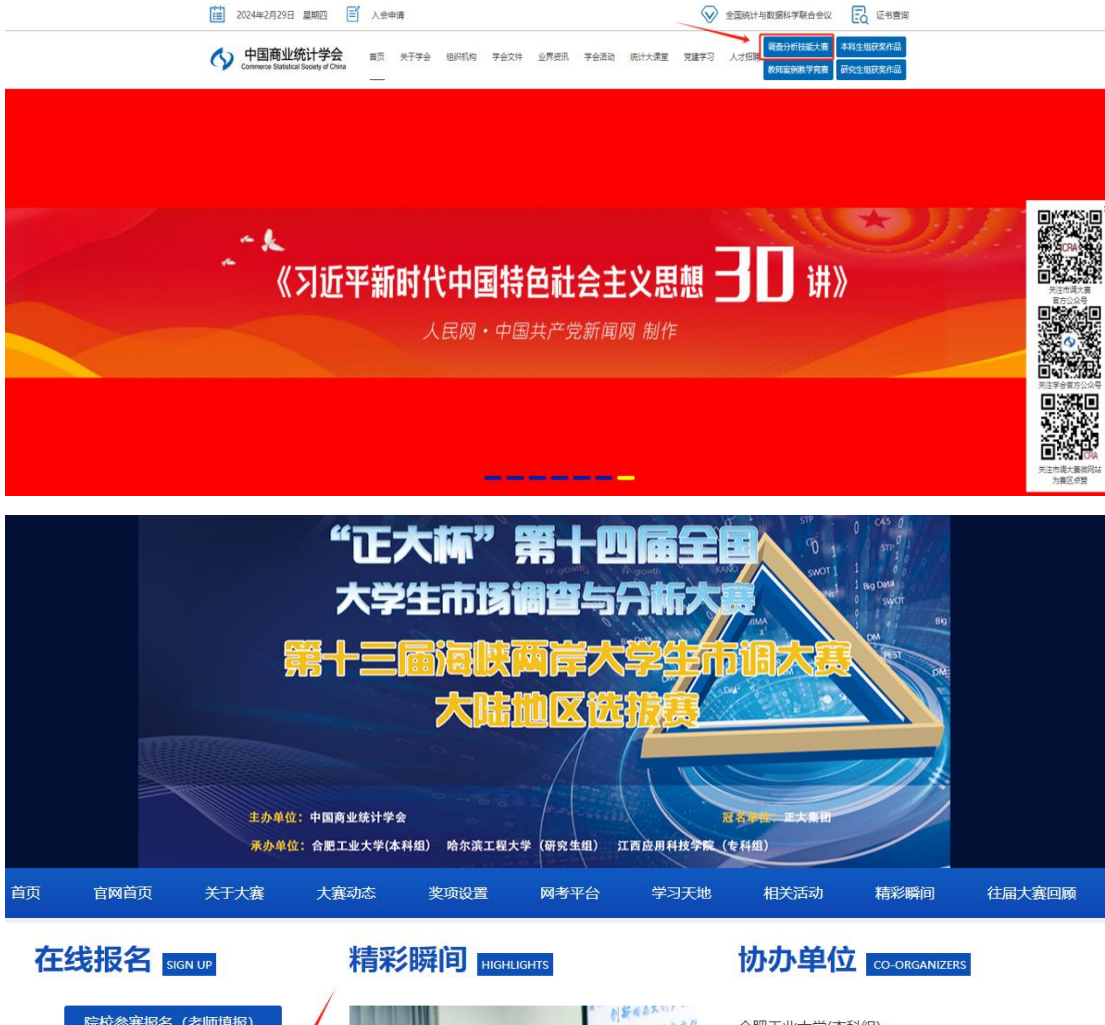

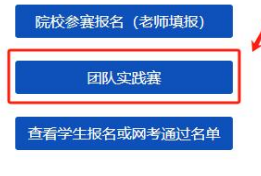

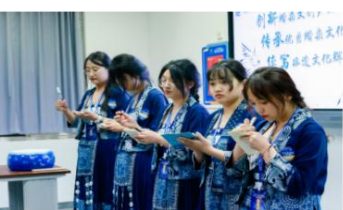

合肥工业大学(本科组) 合肥工业大学(在华留学生组) 哈尔滨工程大学(研究生组) 江西应用科技学院(专科组) (一)团队后台

## 省赛赛道:

依次点击"团队登录入口"→"专科组省赛-省内评审/专科组省赛 -统一评审/本科组省赛/研究生组省赛"

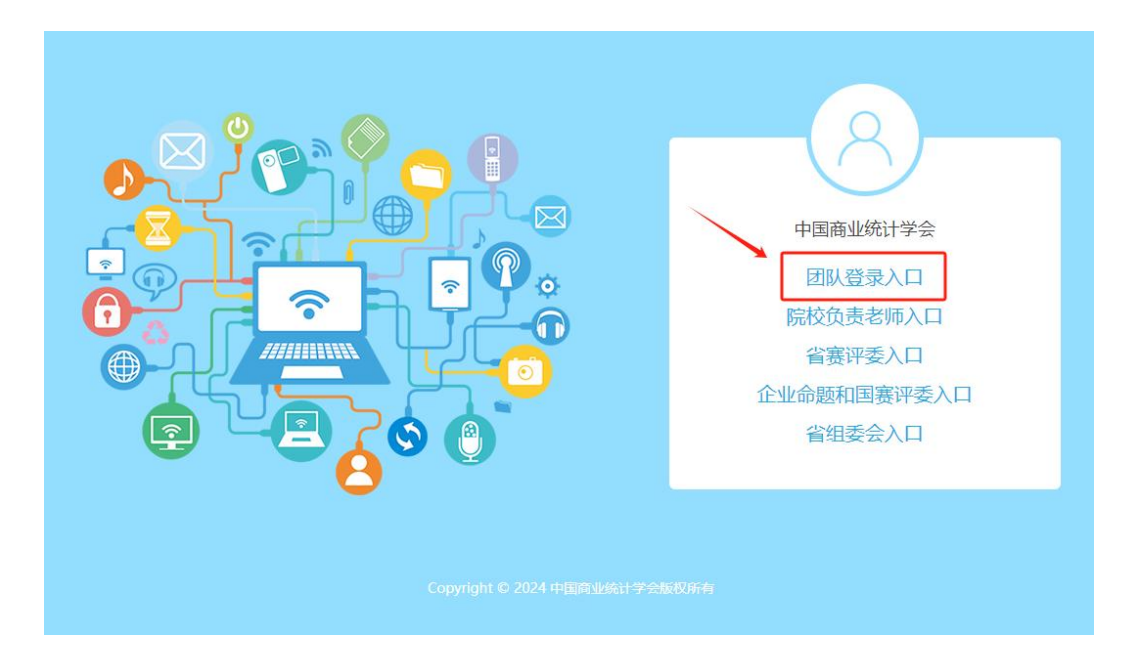

| 8                                          |
|--------------------------------------------|
| 中国商业统计学会-团队登录                              |
| 专科组<br>专科组省赛-省内评审 专科组全国总决赛                 |
| 本科组                                        |
| 本科组赛区实训企业命题 本科组全国范围企业命题 本科组省赛 本科组全国总决赛     |
| 研究生组                                       |
| 研究生组赛区实训企业命题 研究生组全国范围企业命题 研究生组省赛 研究生组全国总决赛 |
| 在华留学生组                                     |
| 在华留学生组全国总决赛                                |
|                                            |
|                                            |

## (二) 院校后台

依次点击"院校负责老师入口"→"专科组省赛-省内评审/专科组 省赛-统一评审/本科组省赛/研究生组省赛"(根据作品所属比赛类型 选择其中一个选项)

| Image: state state |
|----------------------------------------------------------------------------------------------------|
| 8                                                                                                    |
| 中国商业统计学会-院校负责老师登录                                                                                                    |
| 专科组                                                                                                    |
| 专科组督费-省内评审 专科组省费-统一评审 专科组全国总决费 本科组                                                                                                    |
| 本科组赛区实训企业命题 本科组全国范围企业命题 本科组省赛 本科组全国总决赛                                                                                                    |
| 研究生组 研究生组赛区实训企业命题 研究生组全国范围企业命题 研究生组省赛 研究生组全国总决赛                                                                                                    |

# 二、团队登录

(一)团队登录、注册及信息修改

| 1  | 学生姓名   |    |      |
|----|--------|----|------|
| 1  | 选择所在赛区 |    |      |
| 1  | 选择所在学校 |    |      |
| a, | 密码     |    |      |
| 82 | 验证码    | 41 | 5-5  |
| 注册 | ł      |    | 忘记密码 |
|    |        | 登录 |      |

## 1.团队注册:

首次登录的团队需要先注册账户,点击左下角的"注册"按钮,完 成注册后进入系统(参赛团队队长进行注册)。

输入手机号、验证码、院校名称、参赛团队队长姓名,设置密码, 点击"注册",进入团队后台;

| 政权物会证可 |
|--------|
| X      |
| 校      |
|        |
|        |
|        |
|        |

## 2. 团队登录

输入手机号、密码和验证码,便可进入系统。

#### 3. 忘记登录密码

若登录时忘记密码,可通过参赛团队队长注册账户时的手机号码找回密码。输入手机号、验证码、密码即可进入系统。

|   | 手机号: |      |
|---|------|------|
|   | 验证码: | 点击发送 |
|   | 新密码  |      |
| 確 | 认新密码 |      |
|   |      |      |
|   |      |      |
|   |      |      |
|   |      |      |
|   |      |      |
|   |      |      |

#### 4. 注意事项

专科组/本科组:仅限通过网考的学生可注册登录和被添加成队员。

研究生组:仅出现在研究生院校报名名单的学生可注册登录被添加 成队员。

## 5. 个人信息修改

在登录团队后台之后,参赛团队可以对个人信息进行相应调整。

(1)修改个人信息:可在正式提交作品前,修改用户名。

| 内容管理中心   | 你好 [退出]    |                     |  |  |  |
|----------|------------|---------------------|--|--|--|
| 内各自连中心   | 我的面板       |                     |  |  |  |
| 个人信息     | 📅 当前位置 个人们 | 言息 > 修改个人信息 >       |  |  |  |
| ● 修改个人信息 | 专科组省赛()    |                     |  |  |  |
| 修改密码     | 用户名        | ( viz               |  |  |  |
| 团队与作品管理  | 最后登录时间     | 2024-03-04 15:17:15 |  |  |  |
| 团队与作品    | 最后登录IP     | 61.148.96.6         |  |  |  |
|          | 团队名称       |                     |  |  |  |
|          | 提交         |                     |  |  |  |

(2)修改密码:可修改账户密码,输入所有信息后,需点击"提交"。

| 由容管理由心  | 你好 [退出]              |             |
|---------|----------------------|-------------|
| 内谷官连中心  | 我的面板                 |             |
| 个人信息    | ✿ 当前位置 个人信息 > 修改密码 > |             |
| 修改个人信息  |                      |             |
| ● 修改密码  | 用户名 1                |             |
| 团队与作品管理 | 旧密码 •••••            | 🤣 旧密码输入正确   |
| 团队与作品   | 新密码                  | ① 不修改密码请留空。 |
|         | 重复新密码                | ① 不修改密码请留空。 |
|         | 提交                   |             |

## (二)团队与作品管理

此界面分两部分:上半部分为填写团队信息,下半部分为上传作

品;

| 肉突管理由心         | 你好 [過出]                     |              |              |                 |                                  |                          |                   |                    |              |
|----------------|-----------------------------|--------------|--------------|-----------------|----------------------------------|--------------------------|-------------------|--------------------|--------------|
| P386124-10     | 我的面板                        |              |              |                 |                                  |                          |                   |                    |              |
| 个人信息           | n 当前位置 团队与作品管理 > 团P         | 以与作品 >       |              |                 |                                  |                          |                   |                    |              |
| 修改个人信息<br>使改变码 | 填写信息并上传作品                   | 数上传截止日期为     | 2            |                 |                                  |                          |                   |                    |              |
| 团队与作品管理        | 所属院                         | 比赛名称         |              |                 |                                  |                          |                   |                    |              |
| *团队与作品         | 第一指导老师: 8000                | 1            | 3            | ιί              |                                  |                          |                   |                    |              |
|                | 第二指导老师: 清输入数/00             | 生名 请输入教师     | REAL i       | 音输入較同的箱         |                                  |                          |                   |                    |              |
|                | 第三指导老师: 请输入教师               | 生名 请输入教师     | 联系方式         | 自输入校(1569箱      |                                  |                          |                   |                    |              |
|                | 团队名称: 創造1011、               | 参赛主题: —L     | INLEE是否提供( > |                 |                                  |                          |                   |                    |              |
|                | <sup>队长</sup><br>重新设置队长,登入! | 账号为队长手机号,著   | 密码默认后6位      |                 |                                  |                          |                   |                    |              |
|                | 姓名                          | 手机号          | 年级           | 专业              | 潘加时间                             |                          | 操作                | ㅋ                  |              |
|                | inter-                      | 1            | Ξ            | 7               | 2024-03-04 15:17:16              |                          | 取消队长              | 长修改                |              |
|                | 队员                          |              |              |                 |                                  |                          |                   |                    |              |
|                | 漆加队员                        |              |              |                 |                                  |                          |                   |                    |              |
|                | 姓名                          | 手机号          | 年級           | 专业              | %如力田时间<br>2001-0-0-0-1-1-1-1-1-5 |                          | 操f                | F                  |              |
|                |                             |              |              | A MILE          | 2024-03-04 15:17:16              |                          | 11月7日 1           | 8-7X<br>修改         |              |
|                | 10.000                      |              |              |                 |                                  |                          | 100.00            |                    |              |
|                | 团队信息保存后可上                   | 传作品          |              |                 |                                  |                          |                   |                    |              |
|                | 保存 上传作品 1.作品                | 副上传后,请告知负责老师 | 9            | ),作品已提交,可进行审核 2 | .请确认作品中是否存在院校及指导教师信息,地           | <b>8</b> 图是否为最新版,以免评审扣分。 |                   |                    |              |
|                | 属别                          | 项目名称         |              | * 参赛报告(W        | lord版) 文件 *参赛报告 (Pdf版) 文件        | *摘要 (Word版) 文件 *摘要       | e (Pdf版) 文件       | 展示视频文件 状态          | 管理操作         |
|                | 第十四届                        |              |              | 下戦参商报告(         | Word版)  查 下载参赛报告(Pdf版)  查<br>看   | 下號摘要(Word版) 查 下號摘<br>看   | 要(Pott版)   查<br>看 | 下载展示视频 查 未上<br>看 传 | 提交際校市核<br>修改 |

### 1.填写团队信息

在团队后台界面,填写上半部分的团队信息时,指导老师至少填 写一名,且指导老师的姓名、电话、邮箱为必填项。

| は容等理けいい        |                                |              |                         |     |         |
|----------------|--------------------------------|--------------|-------------------------|-----|---------|
| Pacetachio     |                                |              |                         |     |         |
| 个人信息 🚽         | ▲ 当前位置 团队与作品管理 > 团队与作品:        |              |                         |     |         |
| 修改个人信息<br>依改实现 | 填写信息并上传作品                      |              |                         |     |         |
| 团队与作品管理一       | 所属院校: 1000 1000 1000 1000 1000 |              |                         |     |         |
| *团队与作品         | 第一指导老师                         | 添加组员         |                         | ×   |         |
|                | 第二指导老师                         | 姓名:          | 🕕 姓名不能为空                |     |         |
|                |                                | 手机号:         | ● 手机号不能为空               |     |         |
|                | 第二指号老师: 清祖人数00年名               | 年級:          | () 年级不能为空               |     |         |
|                |                                | 专业:          | ① 专业不能为空                |     |         |
|                | 队长                             | 每位参赛学生仅能参加一  | -个团队,如发现交叉组队,将取消其团队参赛资格 |     |         |
|                | 重新设置队长,登入账号为                   | 6            |                         |     |         |
|                | 4 姓名                           | -            |                         |     | 操作      |
|                |                                | 61           |                         |     | 取消队长 修改 |
|                | 队员<br>溪加队员                     |              |                         |     |         |
|                |                                | -            |                         |     | 操作      |
|                |                                | 61           |                         |     | 删除 條改   |
|                |                                | 61           |                         |     | 删除 修改   |
|                |                                |              | <b>#</b> 12: 3          | 234 |         |
|                | 团队信息保存后可上传作品                   |              |                         |     |         |
|                | 保存 上传作品 作品上传后                  | 前,请告知负责老师( ) |                         |     |         |

点击"添加队员"输入对应信息进行保存,团队包含队长最少三人,最多五人;

队长可以和队员进行互换,但是变更队长时,需要验证手机号。 变更队长后,再次登录时,须使用新队长手机号码进行登录,无需再 次注册;

团队信息全部填写完成后,点击"保存",然后进行"上传作品";保存仅是暂存团队信息,在院校未审核通过前可以进行修改。

#### 2.提交竞赛作品

#### (1) 上传作品

① 填写参赛项目名(作品名称)后,开始上传作品。

**注意:**所有上传作品务必保持匿名性,文件名仅以作品名称+摘要/ 报告/视频等字样命名。严禁出现学校名称、学校LOGO以及指导教师 姓名。如有违反,评委将会予以相应扣分处理。

| *参赛项目名:      | 测试视频                                    | 0               |
|--------------|-----------------------------------------|-----------------|
|              | 参赛项目名称与报告封面名称一致,且                       | 报告全文均需匿名(含调查问卷) |
| 摘要:          | 选择文件 未选择任何文件                            | 0               |
| 报告word版本:    | 海<br>消息 ×                               | 0               |
| 报告pdf版本:     | 透                                       | 0               |
| *视频(最大300M): | 请勿关闭此窗口,耐心等待文件上传                        | 0               |
| * PPT:       | 强                                       | 0               |
| 承诺书:         | 选择文件 百年之后捐还是…前因素调查,pd                   | e 📀             |
|              | 视频:29.89%<br>PPT:100.00%<br>承诺书:100.00% |                 |
|              |                                         |                 |
|              |                                         |                 |
|              |                                         |                 |
|              |                                         | 痛定 取消           |

页面会显示上传进度提示,请勿关闭窗口!

若不慎关闭,可重新上传。

② 上传完毕,点击"确认",退出此界面;

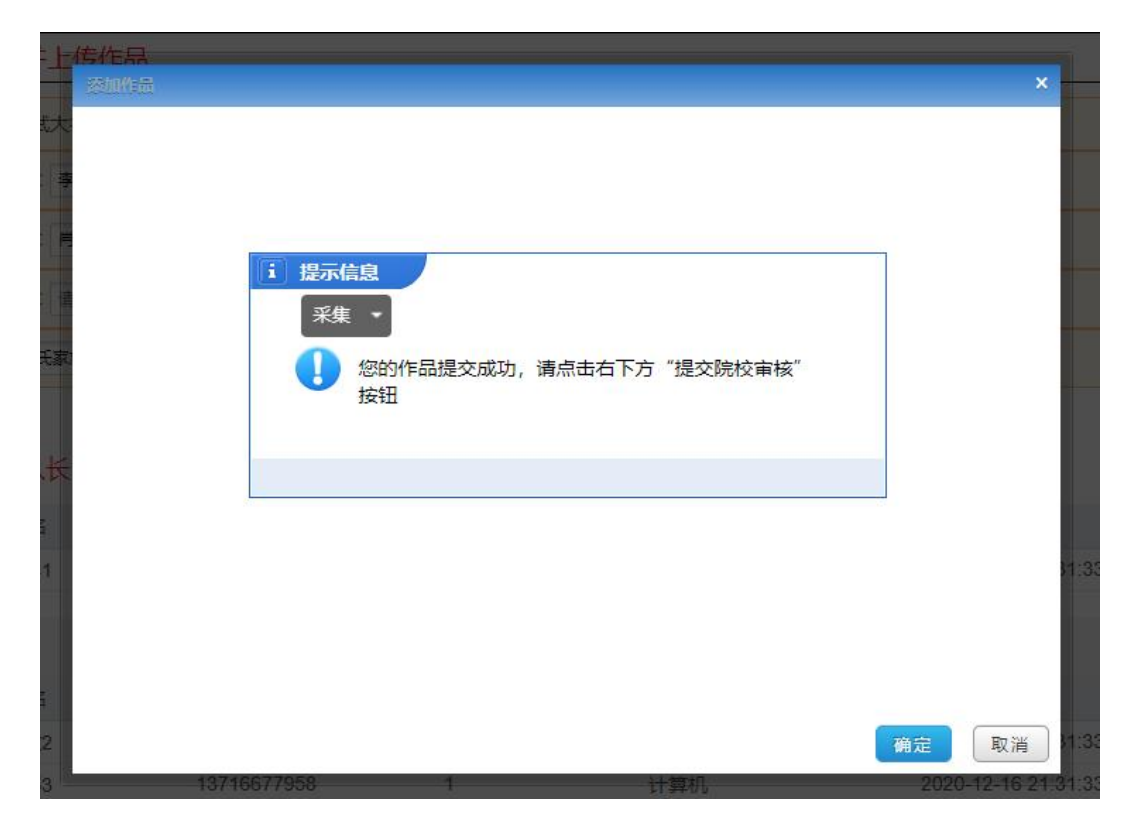

③ 在上传完成后,请仔细核实作品是否已成功上传并可正常查看 和下载,确认该作品为参赛团队最终版本。

在"状态"显示为"已上传"前,仍可对作品进行再次修改(操 作方式与上传时相同)。

#### (2) 提交至院校审核

请根据团队作品及组委会规定的文件类型进行上传,所有文件
 上传完毕后,点击右下角的蓝色按钮,"提交至院校审核"。

| 团队信息保存后可  | 丁上传作品                   |                        |                       |                      |                     |                 |         |        |
|-----------|-------------------------|------------------------|-----------------------|----------------------|---------------------|-----------------|---------|--------|
| 保存 上传作品 1 | .作品上传后,请告知负责老师' 〔)(1 ), | 作品已提交,可进行审核 2.请确认作品中是  | 四存在院校及指导教师信息,         | 地图是否为最新版,以免评审        | <b>和</b> 分。         |                 |         |        |
| 届别        | 项目名称                    | *参赛报告(Word版)文件         | *参赛报告(Pdf版)文件         | ·摘要 (Word版) 文件       | *摘要 (Pdf版) 文件       | 展示视频文件          | 状态      | 管理操作   |
| 第十四       | A CONTRACTOR            | 下载参赛报告(Word版)   查<br>看 | 下载参赛报告(Pdf版)   查<br>看 | 下载摘要(Word版)   查<br>看 | 下载摘要(Pdf版)   查<br>看 | 下载展示视频   查<br>看 | 未上<br>传 | 提实院校审核 |

② 点击"提交院校审核"后会出现弹框,点击"确定"后,页面

## 显示上传成功,此时作品状态为"已上传"。

| 置队长,      | 登入账号为队长 |                               |          |       |                     |
|-----------|---------|-------------------------------|----------|-------|---------------------|
| 姓名        | 手机,     | www.cnina-cssc.org 显示<br>确认要『 |          | 是交院校审 | 添加时间                |
| 1         | 1 7     | 核吗?                           |          |       | 2020 12 10 21.01.00 |
| nry       |         |                               | 确定       | 取消    |                     |
| 姓名        | 手机号     | 等 年级                          | 专业       |       | 添加时间                |
| Change of | 4       |                               | A 11 144 |       | 0000.40             |

## 3. 院校后台提交成功操作流程

### (1) 竞赛作品成功报送

| 中容等用中心         | 你好 [過出]                                       |          |       |                                   |                                     |                               |                      |                 |            |
|----------------|-----------------------------------------------|----------|-------|-----------------------------------|-------------------------------------|-------------------------------|----------------------|-----------------|------------|
| 内谷官建中心         | 我的面板                                          |          |       |                                   |                                     |                               |                      |                 |            |
| 个人信息           | n 当前位置 团队与作品管理 > 团队与                          | i作品 >    |       |                                   |                                     |                               |                      |                 |            |
| 修改个人信息<br>使动流动 | 等待审核结果                                        |          |       |                                   |                                     |                               |                      |                 |            |
| 团队与作品管理        | 所属院校                                          | 比赛名称ミ    | ć)    |                                   |                                     |                               |                      |                 |            |
| *团队与作品         | 第一指导老师: 1000000000000000000000000000000000000 | 1        |       | 34                                |                                     |                               |                      |                 |            |
|                | 第二指导表师: 请输入款师姓名                               | 请输入软件    | 联系方式  | 请输入款闭邮相                           |                                     |                               |                      |                 |            |
|                | 第三指导老师: 清输入秋期姓名                               | 清箱入秋月    | 联系方式  | 请输入款消却箱                           |                                     |                               |                      |                 |            |
|                | 团队名称                                          | 参赛主题:(   | 提供    | R 🔺                               |                                     |                               |                      |                 |            |
|                | <sup>队长</sup><br>重新设置队长,登入账                   | 号为队长手机号, | 的默认后6 | 位                                 |                                     |                               |                      |                 |            |
|                | 姓名                                            | 手机号      | 年級    | 专业                                | 漆加时间                                |                               | 課                    | H'F             |            |
|                |                                               | 10000    |       |                                   | 2024-03-04 15:17:16                 |                               | 取消队                  | 长修改             |            |
|                | N.A.                                          |          |       |                                   |                                     |                               |                      |                 |            |
|                | 漆加队员                                          |          |       |                                   |                                     |                               |                      |                 |            |
|                | 姓名                                            | 手机号      | 年级    | 会不                                | 線加时间                                |                               | 39                   | IFF             |            |
|                | Televis                                       |          |       |                                   | 2024-03-04 15:17:16                 |                               | 調味                   | 修改              |            |
|                | 团队信息保存后可上传                                    | 作品       |       | <ol> <li>作品已提交,可进行审核 2</li> </ol> | 速硫计作品由是杰在在能校及短型教师信用                 | 節期是否为最新新。 以免评审                | IN <del>A</del> .    |                 |            |
|                |                                               | 10.02    |       | · ******** ()                     | (autic) 六位 · 金字均在 (Datic) 六位        | * ***** (Mandle) +0           | * 100 (Datis) +7/4   | REMARK IN       | 18         |
|                | 144350                                        | 坝自省称     |       | 「夢養妝吉(い                           | (010版) 文件 学奏报音 (P01版) 文件            | · 病要(Word版)文件                 |                      | 展示规则文件          | びゆ 管理操作    |
|                | 第7四 3                                         |          |       | ト転参語扱告(                           | worum()   宣 下w参码报告 (PdTMg)   言<br>音 | E Passing器 (Woldsto)   章<br>看 | 1%以用要(P01版)   世<br>看 | ▶\$K展示规刻 营<br>看 | CL 修改<br>使 |

参赛团队将作品提交至院校后台进行审核后,院校联系老师登录 后台,对参赛团队提交的信息进行审核,审核无误后,点击"报送", 整个作品提交的流程才真正结束。

院校审核无误并"报送"至组委会总后台后,团队禁止修改任何 信息和作品!!

| 粻   |                                                    |             |                    |                      |         |                  |     |      |
|-----|----------------------------------------------------|-------------|--------------------|----------------------|---------|------------------|-----|------|
|     | 电别 专科组                                             | 45x *       |                    |                      | ×       |                  |     |      |
|     |                                                    |             |                    |                      |         |                  |     |      |
|     |                                                    |             |                    |                      |         |                  |     |      |
| 100 | 编入教师驻系方式                                           |             | 提示信息               |                      |         |                  |     |      |
|     | 参表主题                                               |             |                    |                      |         |                  |     |      |
|     |                                                    |             |                    | d运,禁止修改              |         |                  |     |      |
| W   | 登入账号为队长手机号,密码默认后6位                                 |             | to B (Datable in B | 8/7-ser m 24/9/46    |         |                  |     |      |
|     | 手机号 年级                                             |             | 20140-01017-010040 |                      |         | 操作               |     |      |
|     |                                                    |             |                    |                      |         | 取消队长修改           |     |      |
|     |                                                    |             |                    |                      |         |                  |     |      |
|     |                                                    |             |                    |                      |         |                  |     |      |
|     | 手机号 年级                                             |             |                    |                      |         | 攝作               |     |      |
| 2   |                                                    |             |                    | _                    |         | 制除修改             |     |      |
|     |                                                    |             |                    | #0 F                 | 記し取消    | 删除修改             |     |      |
|     |                                                    |             |                    |                      |         |                  |     |      |
| Ŧ   | 后可上传作品                                             |             |                    |                      |         |                  |     |      |
| -   | 作品上传后,请告知负责老师(************************************ |             | 已提交,可进行审核          |                      |         |                  |     |      |
|     | 项目名称                                               | *报告 word版文件 | *承诺书文件             | * 答辩视频 (最大300M)文件    | * 摘要 文件 | *报告 pdf版文件       | 状态  | 管理操作 |
|     |                                                    | 无           | 下载泳诺书   查看         | 下载答辩视频 (最大300M)   查看 | 下載擠要 蕭精 | 音 下载报告 pdf版   查看 | 已上传 | 修改   |
|     |                                                    |             |                    |                      |         |                  |     |      |

### (2) 竞赛作品被退回

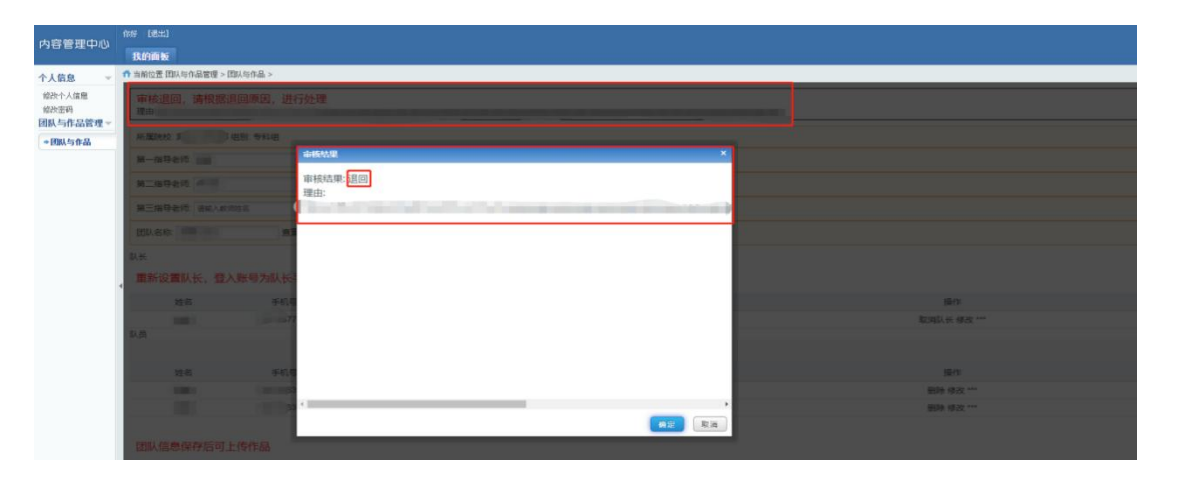

院校后台审核时,若发现参赛团队提交的作品或者信息有误,联 系老师会点击"退回",审核未通过的作品,被"退回"后,团队后 台最上边会有弹窗显示退回原因,并在团队信息的最上方显示"审核 退回,请根据退回原因,进行处理"。此时,团队需根据"退回理由" **重新上传作品**,并点击"管理操作/重新提交院校审核",重新提交后, 请再次联系相关老师进行处理。

"管理操作/修改"界面,可重新上传作品。

| 所服院校:                                                                                                    | 81:专科组                                                                                                    | 45ck                                                          |                                     |                                                        |                                                                        | ×           |                                                    |  |
|----------------------------------------------------------------------------------------------------|----------------------------------------------------------------------------------------------------|---------------------------------------------------------------|-------------------------------------|--------------------------------------------------------|------------------------------------------------------------------------|-------------|----------------------------------------------------|--|
| 第一指导老师                                                                                                    |                                                                                                    |                                                               | *参赛项目名:                             | The first state of the second                          | 1 此途顷不能为空                                                              |             |                                                    |  |
| 9-85+6 <b>5</b>                                                                                                    |                                                                                                    |                                                               | * PPT:                              | 选择文件 未选择任何文件                                           | · 请匿名                                                                  |             |                                                    |  |
|                                                                                                    |                                                                                                    |                                                               | * 承诺书 word版:                        | 违择文件 未选择任何文件                                           | (1) 请服名                                                                |             |                                                    |  |
| 第三指导老师:请输入教师性                                                                                                    | 高 清能入数日                                                                                                    | 6联系方式 2                                                       | 答辩视频 (最大300M):                      | 透描文件 未选择任何文件                                           | 请置名                                                                    |             |                                                    |  |
|                                                                                                    | 查重率: 请编入;                                                                                                    | 查望泰 0.0%                                                      | * 摘要 word版:                         | 违择文件 未选择任何文件                                           | ()请臣名                                                                  |             |                                                    |  |
|                                                                                                    |                                                                                                    |                                                               | *报告 pdf版:                           | 选择文件 未选择任何文件                                           | () 请匿名                                                                 |             |                                                    |  |
| 里新设置队长,登入则<br>姓名                                                                                                    | 账号为队长手机号, §                                                                                                    | 密码默认后6位 1.参赛项<br>LOGO;<br>年级 2.所有文<br>3.*标记;                  | 间名称与报告封面:<br>:件名称不得出现院;<br>为必上传文件;  | 名称一致,且所提交的报告、摘要封面及<br>校名称,仅以作品名称+摘要/报告等字#              | 内文都不能出现学校名称或5<br>  ;                                                   | 較           | 操作<br>取注意 长 体动                                     |  |
| 重新设置队长,登入则<br>姓名<br>员                                                                                                    | 张号为队长手机号, 8<br>平机号                                                                                                    | 密码默认后6位 1.参赛项<br>LOGO;<br>年级 2.所有文<br>3.*标记;                  | 间名称与报告封面:<br>件名称不得出现院中<br>为必上传文件;   | 名称一致,且所提交的报告、摘要封鱼及<br>校名称,仅以作品名称+摘要/报告等字F              | 内又都不能出现学校名称或5<br><sup>详</sup> ;                                        |             | 操作<br>取消队长 修改                                      |  |
| 目新设置队长,登入则<br>姓名<br>5<br>秀加队员                                                                                                    | 张号为队长手机号, 8<br>手机号                                                                                                    | 密码默认后6位 1.参赛项<br>LOGO;<br>年级 2.所有文<br>3.*标记                   | ;目名称与报告封面;<br>;件名称不得出现院;<br>为必上传文件; | 名称一致,且所提交的报告、猜樊好鱼及<br>校名称,仅以作品名称+摘要/报告等字H              | 内又都不能出现字校名称或5<br>¥;                                                    |             | 操作<br>取用队长 修改                                      |  |
| 目新设置队长,登入員                                                                                                    | ※号为队长手机号, 8<br>呼机号<br>●<br>●<br>●<br>●<br>●<br>●<br>●<br>●<br>●<br>●<br>●<br>●<br>●                                                                               | 密码默认后6位 1.参赛项<br>LOGO;<br>年级 2.所有文<br>3.*标记                   | 目名称与报告封面:<br>件名称不得出现院<br>为必上传文件 ,   | 名称一致,且所提交的报告、摄奥对血及<br>校名称,仅以作品名称+编要/报告等字+              | 内又都不能出现学校名称或5<br>¥;                                                    |             | 握作<br>取消队长 修改<br>提作                                |  |
| 目新设置队长,登入则                                                                                                    | 张号为队长手机号, 8<br>- 파玑号<br>- 파玑号<br>- 파玑号                                                                                                    | 密码默认后6位 1.参赛项<br>LGGO;<br>年级 2.所有文<br>3.*标记<br>年级             | 目名称与报告封面:<br>件名称不得出观院<br>为必上传文件;    | 名称一致,且所提交的报告、摘要打集及<br>校名称,仅以作品名称+ 摘要/报告等字+             | 四文都不能出現字校名修奏5<br>¥;                                                    |             | 操作<br>取消用从长 修改<br>操作<br>機動を修改                      |  |
| 自新设置队长,登入则<br>此名<br>1<br>1<br>1<br>1<br>1<br>1<br>1<br>1<br>1<br>1<br>1<br>1<br>1<br>1<br>1<br>1<br>1<br>1                                 | 张号为队长手机号,2<br>手机号                                                                                                    | 密码默认后6位 1.参赛项<br>LOGO;<br>年级 2.所有文<br>3.*标记<br>单级             | 目名称与报告封面:<br>件名称不得出观院:<br>为必上传文件,   | 名称一致,且所提文的报告、确要并最及<br>校名称,仅以作品名称+ <b>抽要</b> /报告等字f     | 內又都不能出與子校名移表5<br>₭;<br>〔                                               | <b>α</b> γ  | 銀作<br>取用私任 修改<br>銀作<br>働作 修改<br>新務 修改              |  |
| 新设置队长,登入机<br>处名<br>1<br>1<br>1<br>1<br>1<br>1<br>1<br>1<br>1<br>1<br>1<br>1<br>1<br>1<br>1<br>1<br>1<br>1                                  | 张号为队 长手机号, 8<br>手机号<br>手机号                                                                                                    | 空码数认行后位 1.0gg<br>中级 2.所有文<br>年级 3.*标记                         | 目名称与报告封面:<br>件名称不得出观院<br>为必上传文件,    | 名称一致,且所遵文的报告、确要有最及<br>校名称,仅以作品名称+ <b>論要</b> / 报告等字f    | (四文版 <b>4 和</b> 兰州子校名称第5<br>≰;<br>● <u>● 定</u> [                       |             | 操作<br>取用队长 修改<br>预作<br>翻绘 修改<br>删除 修改              |  |
| 建新设置队长,登入则<br>性名<br>加利县<br>姓名<br>加利島<br>姓名<br>加利島<br>姓名<br>加利島<br>一<br>地名<br>一<br>一<br>一<br>一<br>一<br>一<br>一<br>一<br>一<br>一<br>一<br>一<br>一 | K号为队长手机号, 1<br>手机号<br>手机号<br>手机号                                                                                                    | 空協助状人后6位 1.9630<br>年頃 2.6610<br>2.6615<br>3.*振行<br>事項         | 目名称与报告封面:<br>件名称不得出观院<br>为必上传文件,    | 名称一致,且所遵文的报告、确要有意及<br>校名称,仅以作品名称+ 論要/ 报告等字f            | (四文都本範出現于現名的編号<br>∰)<br>(明三) []                                        |             | 現作<br>取用以氏 保政<br>現作<br>難除 停政<br>無除 停政              |  |
| 新设置队长,登入则<br>姓名<br>4.<br>1.<br>1.<br>1.<br>1.<br>1.<br>1.<br>1.<br>1.<br>1.<br>1.<br>1.<br>1.<br>1.                                        | K号为队长手机号, 1<br>手机号<br>手机号<br>与作品<br>上传后, 语告知负责                                                                                                    | 空協規以上后6位 1.9 含成<br>年度 2.6 行文<br>2.6 行文<br>3.* 标记<br>平度 3.* 标记 | 目名称与报告封面:<br>件名称不得出观院<br>为必上传文件,    | 名称一致,且所遵文的报告、确要有最及<br>校名称,仅以作品名称+論要/报告等字4<br>交、可l.共行审称 | 72日本部11月7日2日本部35<br>  1<br>  第三  1  1  1  1  1  1  1  1  1  1  1  1  1 | <b>₩</b>    | 操作<br>取用队长 傳改<br>操作<br>删除 傳改<br>删除 傳改              |  |
|                                                                                                    | ※号为队长手机号, 5<br>手机号<br>手机号<br>等机号<br>等机号<br>等机号<br>等机号<br>等机号<br>等机号<br>等机号<br>5<br>4<br>10<br>5<br>4<br>10<br>5<br>10<br>5<br>10<br>5<br>10<br>5<br>10<br>5<br>10 | 密码款认后6位 1.56页<br>单位 2.66页<br>2.所有文<br>3.*标记<br>单位             | 目名称与报告封面:<br>(注名称不得出观院<br>为必上传文件)   | 名称一致,且所置交的报告、确实有最及<br>校名称,仅以作品名称+ 論要/报告等字f<br>交, 可进行评核 | 円文庫本範出版子校名称編号<br>ま:<br>■ (第) (1) (1) (1) (1) (1) (1) (1) (1) (1) (1    | сти<br>таки | 現代<br>取用した 様式<br>現代<br>単修 様式<br>単修 様式<br>単修 様式<br> |  |

#### 4. 注意事项

① 每个团队只能上传一个作品!

② 院校审核的状态将在"团队与作品"界面最上方显示,请关注;

③ 团队信息保存后,在左下方"保存"按钮旁边会显示该校联系 老师(院校后台审核老师)的联系方式,作品提交后,<u>请致电负责老</u> 师进行提醒;

感谢您仔细阅读完本指南!在提交作品的过程中,若您遇到 任何疑问或困惑,敬请及时与负责老师取得联系,或致电组委会 寻求解答。感谢您的参与,预祝取得优异成绩!

## 三、院校登录

(一) 院校登录入口及界面

① 登录入口网址是:
 http://www.china-cssc.org/index.php?m=content&c=exam&a=init, 依次点击"院校负责老师入口"→"专科组省赛-省内评审/专科组省赛-统一评审/本科组省赛/研究生组省赛。

2. 登录界面

| 中国商业统计学会网站-院校 |  |
|---------------|--|
| ▲ 手机导         |  |
| a, 書語         |  |
| 開業である         |  |
| 忘记密码          |  |
| 登录            |  |

登录:无需注册,直接登录即可;

账号: 院校报名时填写的联系老师的手机号码;

密码:默认手机号后六位。

#### 3.忘记密码:

输入登录时手机号,输入验证码,进行密码重置。

|   | 手机号: |      |  |
|---|------|------|--|
|   | 验证码: | 点击发送 |  |
|   | 新密码  |      |  |
| ā | 认新密码 |      |  |
|   |      |      |  |
|   |      |      |  |
|   |      |      |  |
|   |      |      |  |

- (二) 院校后台功能
  - 1. 个人信息

| 山の管理中ゴ        |          | 你好 [退出]                                         |
|---------------|----------|-------------------------------------------------|
|               | <b>"</b> | 我的面板                                            |
| 个人信息          | Ŧ        | n 当前位置                                          |
| 个人信息          |          | 我的个人信息                                          |
| 修改密码<br>指导老师  | -        | 您好,                                             |
| 指导老师<br>团队与作品 | ~        | 上次登录时间: 二<br>上次登录IP: 61.148.96.6 <b>待审核作品数量</b> |
| 待审核团队/作品      |          | 通知                                              |
| 全部团队/作品       |          | 待审核作品数量:1,请及时审核                                 |

进入系统后,此处会显示待审核团队数量。

| 内容管理中心                     | 你好                                    | [退出]        |
|----------------------------|---------------------------------------|-------------|
| NGEF                       | 我的面板                                  |             |
| 个人信息 👻                     | 📅 当前位置 个人们                            | 言息 > 个人信息 > |
| ◆个人信息                      | 1 1 1 1 1 1 1 1 1 1 1 1 1 1 1 1 1 1 1 |             |
| 修改密码                       | 院役名称                                  |             |
| 指导老师 👻                     | 报送作品上限                                | 3           |
|                            | 用户名                                   |             |
| <sup>指守老师</sup><br>团队与作品 ▼ | 最后登录时间                                |             |
| (4 中於田町 ()5 日              | 最后登录IP                                | 61.148.96.6 |
| 行甲核四队/作品<br>全部团队/作品        | 地区                                    | 北京          |
|                            | 联系人姓名                                 |             |

## **个人信息:**查看并核对信息。

| 山家等理由               | DITA I | 你好15      | [退出]        |                               |
|---------------------|--------|-----------|-------------|-------------------------------|
| 内谷官连中               | , DI   | 我的面板      |             |                               |
| 个人信息                | -      | ↑ 当前位置 个人 | 信息 > 修改密码 > |                               |
| 个人信息                |        |           |             |                               |
| ◆修改密码               |        | 用户名       | 15.         |                               |
| 指导老师                | - 385  | 旧密码       | •••••       | 🥝 旧密码输入正确                     |
| 指导老师                |        | 新密码       |             | <ol> <li>不修改密码请留空。</li> </ol> |
| 团队与作品               | ~      | 重复新密码     |             | ① 不修改密码请留空。                   |
| 待审核团队/作品<br>全部团队/作品 | 1      | 提交        |             |                               |

修改密码:可修改账户密码。

2. 指导教师:本校所有团队上传作品的指导老师列表。

|                    | 我的面包          | i            |                                                                                                    |                                                                                                    |                                                                                                    |       |                                                                                                    |                                                                                                    |      |
|--------------------|---------------|--------------|----------------------------------------------------------------------------------------------------|----------------------------------------------------------------------------------------------------|----------------------------------------------------------------------------------------------------|-------|----------------------------------------------------------------------------------------------------|----------------------------------------------------------------------------------------------------|------|
| - 息台               | <b>計</b> 当前位置 | 指导老师 > 得     | 导志师 >                                                                                                    |                                                                                                    |                                                                                                    |       |                                                                                                    |                                                                                                    |      |
| 信息<br>(注码)<br>- 老婦 | 维名:           |              | 手机号:                                                                                                    | (1991: 1993: 「 <b>※</b> 素」                                                                                                    |                                                                                                    |       |                                                                                                    |                                                                                                    |      |
| 19.84              | 0             | 届别           | 组别                                                                                                    | 作品名称                                                                                                    | 团队名称                                                                                                    | 姓名    | 手机号                                                                                                    | 所國院校                                                                                                    | 管理操作 |
| LAD V              | 0             | 第一间          | Distance in the second second s | THE PARTY OF TAXABLE PARTY.                                                                                                    | 2 million and                                                                                                    | (iii) | The other designs of the other designs of the other | 1.000                                                                                                    | 详细   |
| F核团队/作品            |               | 第一百          | 斗组                                                                                                    | THE R. LEWIS CO., LANSING MICH.                                                                                                    | 1000                                                                                                    | 10.00 | -                                                                                                    | 1000000.000                                                                                                    | 详细   |
| 即团队/作品             | 0             | 美盾           | 相                                                                                                    | factors in many single to be                                                                                                    |                                                                                                    | 100   | in the second second                                                                                                    | and the second second sec                                                                                                    | 详细   |
|                    | 0             | <b>75</b> 16 | 料组                                                                                                    | CONTRACTOR OF A CONTRACTOR OF A                                                                                                    |                                                                                                    | 100   | 1000                                                                                                    |                                                                                                    | 浅細   |
|                    |               | ¥ 1          | 斗组                                                                                                    |                                                                                                    |                                                                                                    |       |                                                                                                    |                                                                                                    | 详细   |
|                    |               | 第 百          | 间间                                                                                                    |                                                                                                    | 200                                                                                                    | 100   | 1000000                                                                                                    | 1000000000                                                                                                    | 详细   |
|                    |               | 第一番          | 组                                                                                                    | COMPANY OF THE OWNER.                                                                                                    |                                                                                                    |       | Concentration of                                                                                                    | A DECK OF A DECK OF A DECK | 详细   |
|                    | 0             | 第二届          |                                                                                                    | and share the second second se |                                                                                                    | 10.0  | in the second                                                                                                    | and the second second                                                                                                    | 详细   |
|                    | D             | x T          | 同時組                                                                                                    | A REAL PROPERTY AND ADDRESS OF TAXABLE PARTY.                                                                                                    | 1000                                                                                                    | 10    | 100000-0000                                                                                                    | 570000                                                                                                    | 详细   |
|                    | 0             | 第- 6         | 料组                                                                                                    | COMPANY AND A DESCRIPTION OF TAXABLE PARTY.                                                                                                    | and the second second se | 100   |                                                                                                    | and the second second                                                                                                    | 详细   |
|                    | 1 0           | 76 B         | <b>111</b> 14组                                                                                                    | COMPANY, COMPANY, CO. 102 NO.                                                                                                    | 100                                                                                                    | 100   | and the second second                                                                                                    | 100000000                                                                                                    | 详细   |
|                    |               | <b>H</b> E   | 料组                                                                                                    | *                                                                                                    |                                                                                                    | 3     | and the second second s |                                                                                                    | 详细   |
|                    | <b>建</b> 要示   |              |                                                                                                    |                                                                                                    |                                                                                                    |       |                                                                                                    |                                                                                                    |      |

## 3. 竞赛作品审核

### (1) 待审核团队/作品:

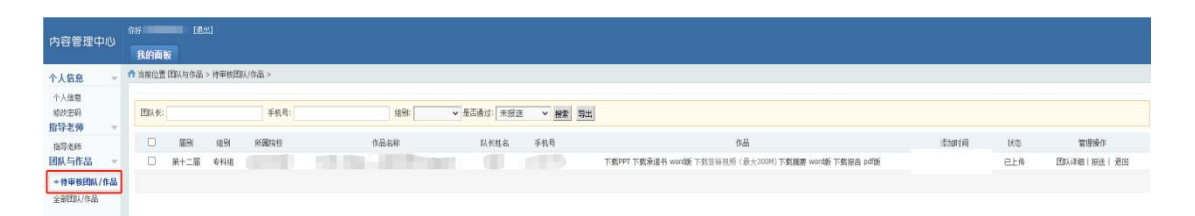

本校参赛团队通过团队后台在省赛入口填写好团队信息并上传 作品后,作品信息会提交至**本校院校后台**。

### (2)参赛作品退回

| 个人信息   | ÷    | 🕇 当前 | 一 台油位置 四川与作品> 作単質四川作品> |       |      |  |                         |  |                       |                   |                          |                      |         |                     |     |            |
|--------|------|------|------------------------|-------|------|--|-------------------------|--|-----------------------|-------------------|--------------------------|----------------------|---------|---------------------|-----|------------|
| 小↓信自   |      |      |                        |       |      |  |                         |  |                       |                   |                          |                      |         |                     |     |            |
| 能改密码   |      | 团队   | 团以长: 手机号:              |       |      |  | 组别: ▼ 是否通过: 未报送 ▼ 線索 雪光 |  |                       |                   |                          |                      |         |                     |     |            |
| 指导老师   | v    |      |                        |       |      |  |                         |  |                       | - <u>1846</u> 149 |                          |                      |         |                     |     |            |
| 指导老师   |      | C    | 圖                      | 组别    | 所國院校 |  | 作品名称                    |  | 队长姓名                  | 手机号               | t                        | 倨                    |         | 添加时间                | 状态  | 管理操作       |
| 团队与作品  | v    | 0    | ) 第十二                  | 番 专科组 |      |  |                         |  | 1                     |                   | 下载PPT 下载承诺书 word版 下载答辩视频 | (最大300M)下载摘要 word版下载 | 报告 pdf版 | 2022-03-24 15:06:38 | 已上後 | 团队详细丨报送丨退回 |
| +待审核团  | 从/作品 |      |                        |       |      |  |                         |  |                       |                   |                          |                      |         |                     |     |            |
| 全部团队/作 | 8    |      |                        |       |      |  |                         |  |                       |                   |                          |                      |         |                     |     |            |
|        |      |      |                        |       |      |  |                         |  |                       |                   |                          |                      |         |                     |     |            |
|        |      |      |                        |       |      |  |                         |  |                       |                   |                          |                      |         |                     |     |            |
|        |      |      |                        |       |      |  |                         |  |                       |                   |                          |                      |         |                     |     |            |
|        |      |      |                        |       |      |  |                         |  | www.china-cssc.org 显示 |                   |                          |                      |         |                     |     |            |
|        |      |      |                        |       |      |  |                         |  | 请输入退回                 | 作品理由,谢谢           |                          |                      |         |                     |     |            |
|        |      |      |                        |       |      |  |                         |  |                       |                   |                          |                      |         |                     |     |            |
|        |      |      |                        |       |      |  |                         |  |                       |                   |                          |                      |         |                     |     |            |
|        |      | •    |                        |       |      |  |                         |  |                       |                   | NT DI                    |                      |         |                     |     |            |
|        |      |      |                        |       |      |  |                         |  |                       |                   |                          |                      |         |                     |     |            |
|        |      |      |                        |       |      |  |                         |  |                       |                   |                          |                      |         |                     |     |            |

点击"管理操作/团队详细"可查看该组团队成员及指导老师, 请确认该团队是否为院校推荐的团队。若信息有误,可点击"退回", 并填写退回原因,以供该组团队在团队后台进行处理。

### (3) 全部团队/作品: 可看到所有作品"状态"。

| 个人信息                  | v | ↑ 当前位置 四川方相局> 全部四川/作品> |      |     |      |                   |         |         |                                                   |                     |     |       |  |  |
|-----------------------|---|------------------------|------|-----|------|-------------------|---------|---------|---------------------------------------------------|---------------------|-----|-------|--|--|
| 个人信息<br>修欲密码<br>指导老师  | 2 | 团队长                    |      |     | 手机号: | 組制                | ✔ 是否通过: | ✓ 機索 导出 | 4                                                 |                     |     |       |  |  |
| 指导制币                  |   | ٥                      | 周    | 组别  | 新團院校 | 作品名称              | 队长姓名    | 手机号     | 懾                                                 | 添加时间                | 膝   | 管理操作  |  |  |
| 团队与作品                 | ٣ | ٥                      | 第十二届 | 专科组 |      | The second second |         |         | 下载PPT下载承诺书 word版下载答辩视频(最大300M)下载撤要 word版下载报告 pdf版 | 2022-03-24 15:06:38 | 已退回 | 团队详细丨 |  |  |
| 待审核团队/作品<br>+ 全部团队/作品 |   |                        |      |     |      |                   |         |         |                                                   |                     |     |       |  |  |

若信息无误,点击"管理操作/报送",作品将成功上传至总后台, 组委会收到作品。待全部作品提交完毕后进行分组,届时作品状态将 随评审阶段进行更新,请关注!

#### 4. 注意事项

每个院校可**报送**的作品数量有限,以组委会公布数量为准!若有疑问,请联系组委会工作人员。

尊敬的老师:

您好!

感谢您带领学生参加全国大学生市场调查与分析大赛。您的参与 对我们的工作至关重要。在提交作品过程中,若有任何问题,请及时 与我们联系,我们将全力支持。

再次感谢您对我们工作的理解和支持,期待在比赛中共同见证学 生的成长与进步!

## 四、组委会联系方式

办公室电话: 010-66095059、66095240